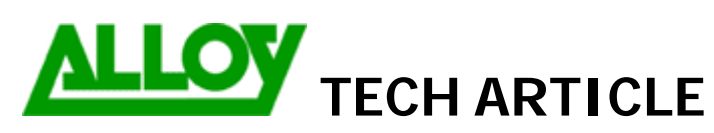

Date: 03/04/08

Topic / Issue:

QuadroISDN – Traditional PBX/PABX Integration

Written By:

Chris Pulsford

# QuadroISDN – Traditional PBX/PABX integration

This document describes the configuration of the QuadroISDN gateway for interfacing to a standard PBX that supports ISDN. Using this configuration, Traditional (non VOIP) PBX systems can make calls via the internet using a VOIP carrier.

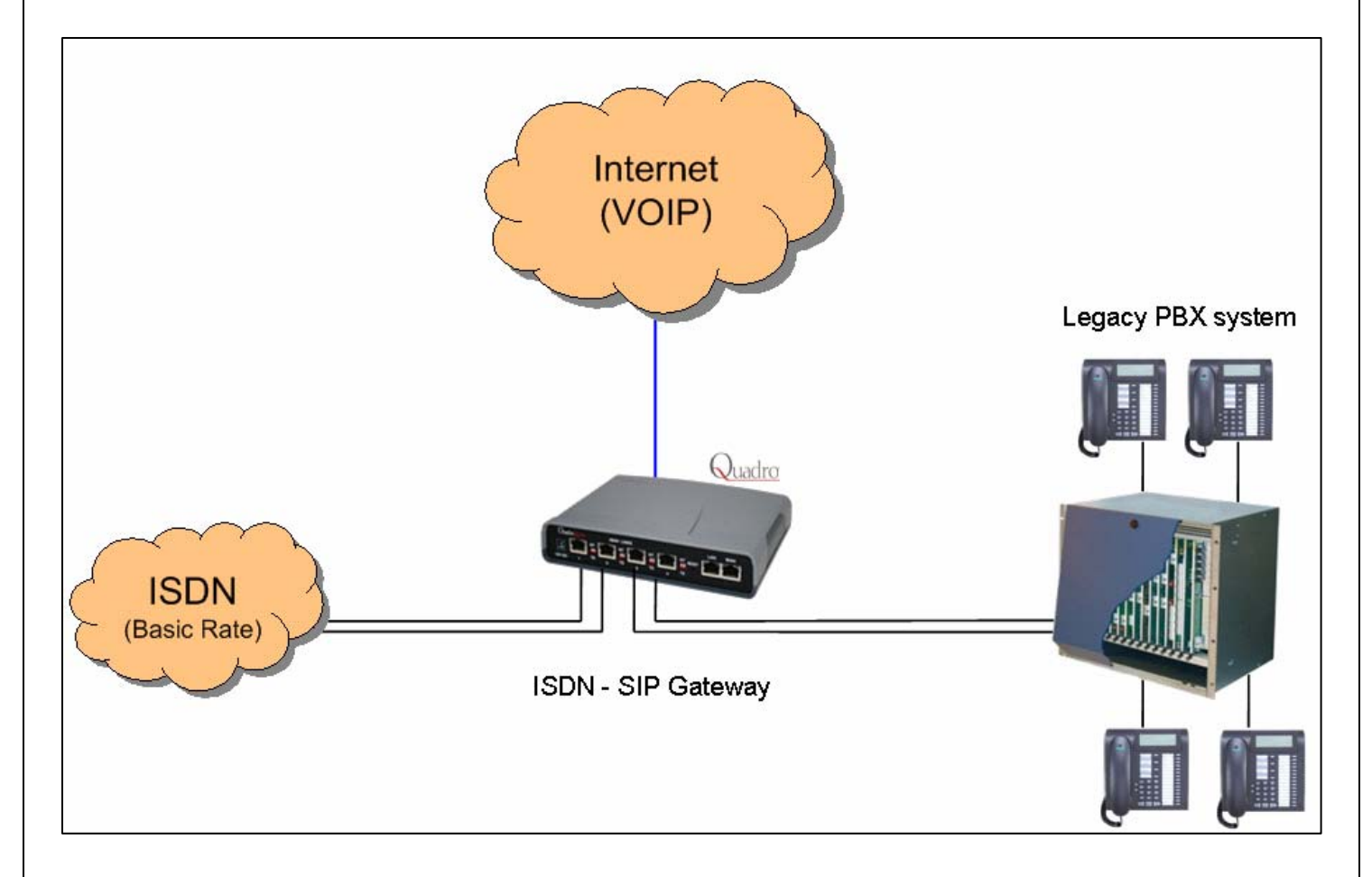

Configuration discussed will be based on the diagram which shows that the QuadroISDN is situated between the ISDN service and the PBX. 2 of the BRI's (Basic Rate Interface) on Quadro ISDN are connected to NT device and 2 are connected to the PBX BRI's.

### Part 1: QuadroISDN connected to Telstra / Optus NT1.

\*The configuration described in part 1 also applies where the QuadroISDN is used in 'Shared Lines' mode with a Quadro PBX to provide ISDN connectivity.

Set the dip switches next to BRI 1 & BRI 2 into TE (Terminal Endpoint) mode.

To view ISDN Trunk info go to Telephony > ISDN Settings to view the ISDN Trunks. Select a Trunk by clicking on it's hyperlink.

Main System Users Telephony Internet Uplink Network

## ISDN Trunk Settings

Start Stop Restart Copy to Trunk(s) Restore Default Settings Select all Inverse Selection

|   | <u>Trunks</u>  | Interface Type | Connection Type              | Stats      |  |  |  |  |  |
|---|----------------|----------------|------------------------------|------------|--|--|--|--|--|
|   | <u>Trunk 1</u> | User           | PTMP( Point To Multi Point ) | ISDN Stats |  |  |  |  |  |
|   | <u>Trunk 2</u> | User           | PTMP( Point To Multi Point ) | ISDN Stats |  |  |  |  |  |
|   | <u>Trunk 3</u> | User           | PTMP( Point To Multi Point ) | ISDN Stats |  |  |  |  |  |
|   | <u>Trunk 4</u> | User           | PTMP( Point To Multi Point ) | ISDN Stats |  |  |  |  |  |
| E | Back           |                |                              |            |  |  |  |  |  |

# ISDN Wizard ISDN Settings Trunk: 1 Interface Type User Connection Type PTP(Point To Point) PTMP(Point To Multi Point)

Leave the Interface Type set to User (default). Leave the Connection Type as Point to Multi Point (PTMP). PTMP is supported by standard Australian carriers.

For this scenario MSN is not required so configuration can be simplified by selecting No MSN.

| ISDN Wizard        |       |           |  |  |  |  |  |  |  |
|--------------------|-------|-----------|--|--|--|--|--|--|--|
| ISDN PTMP Settings |       |           |  |  |  |  |  |  |  |
| Trunk: 1           |       |           |  |  |  |  |  |  |  |
|                    | Ser   | vice Type |  |  |  |  |  |  |  |
|                    | O MSN |           |  |  |  |  |  |  |  |
|                    | ۲     | No MSN    |  |  |  |  |  |  |  |

Set the trunk to Route Incoming Calls to: Routing with inbound destination number.

If 'Use Default outgoing Caller ID' is enabled then the Default outgoing MSN setting takes priority over any other "Modify Caller ID" setting in call routing configuration.

### When "Use Default outgoing MSN" is enabled:

A blank entry = Hide Caller ID. A valid number for this ISDN service = number as entered An invalid number entry = Default MSN number as configured at the exchange.

### When "Use Default outgoing MSN" is NOT enabled:

Caller ID can be controlled via the "Modify Caller ID" parameter on outbound call route entries.

Selecting Advanced Settings will allow changes to be made to the Layer 2 & Layer 3 settings.

| Routing Settings             | i                                       |                                                                    |                                                     |                                                 |
|------------------------------|-----------------------------------------|--------------------------------------------------------------------|-----------------------------------------------------|-------------------------------------------------|
| Trunk :<br>Route Incoming Ca | 1<br>II to Routing w                    | vith inbound destination nur                                       | nber 💌                                              |                                                 |
| 🗹 Use Default out            | going Caller ID                         |                                                                    | 4                                                   | Select basic_net3 switch type                   |
| Default outgoing             | Caller ID 9561                          | 2300                                                               | 4                                                   | Alternative Disconnection Mode can be           |
| 🗹 Advanced Settin            | igs                                     |                                                                    |                                                     | PSTN hang-up.                                   |
| ISDN Wizard                  |                                         |                                                                    |                                                     |                                                 |
| L2 & L3 Settings             |                                         |                                                                    |                                                     |                                                 |
| Trunk: 1                     |                                         |                                                                    |                                                     |                                                 |
| Excessive Ack. Delay T200    |                                         | 4000 (5009999) msec.                                               | Switch Type                                         | basic net3                                      |
| Idle Timer T203              |                                         | 12000 (100099999) msec.                                            | Channel Selection                                   | preferred V                                     |
| T302 Timer                   |                                         | 4000 (015000) msec.                                                | Bearer Establishment Procedure                      | on progress indication with in-band information |
| T309 Timer                   |                                         | 0 (090000) msec.                                                   | Called Party Type of Number                         | Unknown                                         |
| T310 Timer                   |                                         | 60000 (1000120000) msec.                                           | Calling Party Type of Number                        | Unknown                                         |
| Alert Guard Timeout          |                                         | 150 (0500) msec.                                                   | Called Party Numbering Plan                         | ISDN/telephony numbering plan                   |
| Coding Type                  |                                         | a-law 💌                                                            | Calling Party Numbering Plan                        | ISDN/telephony numbering plan                   |
|                              |                                         |                                                                    | la coming i any Hornboining Fran                    |                                                 |
| Passive Mode                 |                                         |                                                                    | Incoming Called Digits Size                         | 0 (0255)                                        |
| Enable TEI Remove            | Procedure                               |                                                                    | 🔲 Generate Progress Tone to IP                      |                                                 |
|                              |                                         |                                                                    | Generate Progress Tone to PS                        | 3TN/PBX                                         |
|                              |                                         | C                                                                  | Enable CLIR Service                                 |                                                 |
|                              |                                         |                                                                    | R1 Channel                                          | 8                                               |
|                              |                                         |                                                                    | B2 Channel                                          |                                                 |
|                              |                                         |                                                                    |                                                     |                                                 |
| Previous                     |                                         | Next                                                               | Cancel                                              | Help                                            |
|                              | If Passive<br>link toggle<br>But during | mode is not enabled<br>e between up and do<br>g a call the ISDN wi | l then you may se<br>wn in the event 1<br>11 be OK. | ee the<br>log.                                  |

Select the ISDN stats Hyperlink on the right to verify ISDN connection

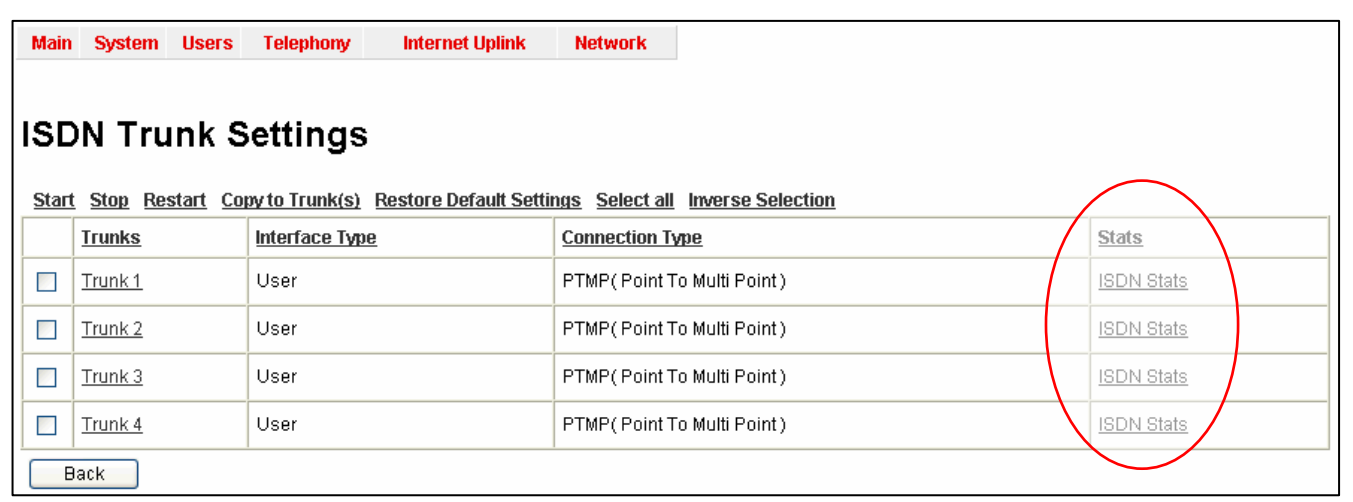

| ISDN Status - Trunk 1                 |                               |             |       |                    |     |  |  |  |  |
|---------------------------------------|-------------------------------|-------------|-------|--------------------|-----|--|--|--|--|
| [                                     | Link Fram                     | ne Synch.   | ]     |                    |     |  |  |  |  |
| [                                     | Up Yes                        |             | ]     |                    |     |  |  |  |  |
| HDLC Receive 10190 HDLC Transmit 9549 |                               |             |       |                    |     |  |  |  |  |
| -                                     | HDLC CR                       | Error :     | 408   | HDLC Octet Count : | 486 |  |  |  |  |
|                                       | HDLC Pac                      | ket Abort : | 55393 |                    |     |  |  |  |  |
| ISDN BRI Layer 2                      |                               |             |       |                    |     |  |  |  |  |
|                                       | TEI Value: 69                 |             |       |                    |     |  |  |  |  |
|                                       | L2 State: MultiFrameEstablish |             |       |                    |     |  |  |  |  |

- Link should report as **Up**
- Frame Synch should be Yes
- ISDN BRI Layer 2 should be Established

### Part 2: QuadroISDN providing ISDN to PBX

Set the dip switches next to BRI 3 & BRI 4 into NT (Network Terminator) mode.

### **ISDN Trunk Settings**

| <u>Star</u> | Start Stop Restart Copy to Trunk(s) Restore Default Settings Select all Inverse Selection |         |                              |            |  |  |  |  |  |
|-------------|-------------------------------------------------------------------------------------------|---------|------------------------------|------------|--|--|--|--|--|
|             | Trunks         Interface Type         Connection Type         Stats                       |         |                              |            |  |  |  |  |  |
|             | <u>Trunk 1</u>                                                                            | User    | PTMP(Point To Multi Point)   | ISDN Stats |  |  |  |  |  |
|             | <u>Trunk 2</u>                                                                            | User    | PTMP( Point To Multi Point ) | ISDN Stats |  |  |  |  |  |
|             | <u>Trunk 3</u>                                                                            | Network | PTMP(Point To Multi Point)   | ISDN Stats |  |  |  |  |  |
|             | Trunk 4                                                                                   | Network | PTMP(Point To Multi Point)   | ISDN Stats |  |  |  |  |  |

Set trunks 3 & 4 into Network mode by selecting the trunks and completing the Wizard with the following settings.

| ISDN Wizard     |                            |  |  |  |  |  |  |  |
|-----------------|----------------------------|--|--|--|--|--|--|--|
| ISDN Settings   |                            |  |  |  |  |  |  |  |
| Truni           | Trunk: 3                   |  |  |  |  |  |  |  |
| Interf          | ace Type 🛛 Network 💌       |  |  |  |  |  |  |  |
| Connection Type |                            |  |  |  |  |  |  |  |
| 0               | O PTP(Point To Point)      |  |  |  |  |  |  |  |
| ۲               | PTMP(Point To Multi Point) |  |  |  |  |  |  |  |

| ISDN Wizard            |                                           |
|------------------------|-------------------------------------------|
| Routing Settings       |                                           |
| Trunk :                | 3                                         |
| Route Incoming Call to | Routing with inbound destination number 💌 |
| Use Default outgoing   | g Caller ID<br>er ID 95612345             |
| Advanced Settings      |                                           |

Set the trunk to Route Incoming Calls to: Routing with inbound destination number.

As outbound calls will typically route out via the internet which will use the VOIP number as the outbound Caller ID, The "Default outgoing Caller ID" settings will only apply when the call uses the ISDN service, for example a failover situation where the calls cannot connect via the Internet. Do not enable the Power Source setting.

| ISDN Wizard             |  |  |  |  |  |  |  |
|-------------------------|--|--|--|--|--|--|--|
| ISDN Low Level Settings |  |  |  |  |  |  |  |
| Trunk: 3                |  |  |  |  |  |  |  |
| Power Source            |  |  |  |  |  |  |  |

| ISDN Wizard                |                          |                                |                                                 |
|----------------------------|--------------------------|--------------------------------|-------------------------------------------------|
| L2 & L3 Settings           |                          |                                |                                                 |
| Trunk: 3                   |                          |                                |                                                 |
| Excessive Ack. Delay T200  | 4000 (5009999) msec.     | Switch Type                    | basic_net3 💌                                    |
| ldle Timer T203            | 12000 (100099999) msec.  | Channel Selection              | preferred 💌                                     |
| T302 Timer                 | 4000 (015000) msec.      | Bearer Establishment Procedure | on progress indication with in-band information |
| T309 Timer                 | 0 (090000) msec.         | Called Party Type of Number    | Unknown                                         |
| T310 Timer                 | 60000 (1000120000) msec. | Calling Party Type of Number   | Unknown                                         |
| No Answer Disconnect Timer | 0 (0200000) msec.        | Called Party Numbering Plan    | ISDN/telephony numbering plan                   |
| Alert Guard Timeout        | 150 ( 0500 ) msec.       | Calling Party Numbering Plan   | ISDN/telephony numbering plan 🛛 👻               |
| Coding Type                | a-law 💌                  | Incoming Called Digits Size    | 0 (0255)                                        |
| Passive Mode               | <                        | Generate Progress Tone to IP   |                                                 |
|                            | $\subset$                | Generate Progress Tone to PST  | П/РВХ                                           |
|                            |                          | Enable OLIR Service            |                                                 |
|                            |                          | Alternative Disconnection Mode |                                                 |
|                            |                          | 🗹 B1 Channel                   |                                                 |
|                            |                          | 🗹 B2 Channel                   |                                                 |

Generate Progress Tone to IP will generate the progress tone to IP if there is no early media from ISDN side i.e. no "Ring,

Ring". Some PBX systems may signal an "ALERT/PROGRESS" with "progress indication with in-band information" but not

provide this in-band information.

Generate Progress Tone to PSTN/PBX Quadro gateway generates progress tone towards the ISDN during incoming call.

Mainly applies to 2-stage dialing mode to play false ring back tone to PSTN/PBX.

| SDN Status - Truni | (1                            |          |       |                    |      |  |  |  |
|--------------------|-------------------------------|----------|-------|--------------------|------|--|--|--|
| Link               | Fram                          | e Synch. | 1     |                    |      |  |  |  |
| Up                 | Yes                           |          | ]     |                    |      |  |  |  |
| HDLC               | Recei                         | ve :     | 10190 | HDLC Transmit :    | 9548 |  |  |  |
| HDLC               | HDLC CRC Error :              |          |       | HDLC Octet Count : | 486  |  |  |  |
| HDLC               | HDLC Packet Abort :           |          |       |                    |      |  |  |  |
| ISDN               | BRI La                        | yer 2    |       |                    |      |  |  |  |
| TEIN               | TEI Value: 69                 |          |       |                    |      |  |  |  |
| L2 S               | L2 State: MultiFrameEstablish |          |       |                    |      |  |  |  |

Select the ISDN stats Hyperlink on the right to verify ISDN connection

- Link should report as **Up**
- Frame Synch should be Yes
- ISDN BRI Layer 2 should be Established

Call Routing must be configured to pass calls between QuadroISDN and PBX. Go to Telephony > Call Routing > Call Routing Table.

In the Call Routing Table shown there are 3 routes.

- 1) This is for passing inbound ISDN calls to BRI 1 & 2 to the PBX via BRI 3 & 4. The example assumes ISDN services connected to BRI 1&2 have 100 numbers (95612300–95612399). Incoming ISDN calls match the pattern for this routing entry.
- 2) This is for making outbound calls through the VOIP provider account. Numbers dialed from the PBX phones match this entry and the calls are made over the internet. Fail Reason is set to 'Any'
- 3) In the case where the outbound call cannot be established over the internet, this route will automatically place the call via ISDN service.

### **Call Routing Table**

Show Detailed View >>>

Enable Disable Add Edit Duplicate Delete Select all Inverse Selection Move Up Move Down Move To

|   | State  | Pattern  | Pattern<br>Modification | Call Settings                                | Fail<br>Reason | Local<br>Authentication | Inbound Pattern/<br>Modification | Inbound<br>Settings | DT | UES / URP          | Metric | Description      |
|---|--------|----------|-------------------------|----------------------------------------------|----------------|-------------------------|----------------------------------|---------------------|----|--------------------|--------|------------------|
| 1 | Enable | 956123?? |                         | ISDN<br>trunk: Any Port(Network)             | None           | No                      |                                  |                     |    |                    | 10     | out              |
| 2 | Enable | *        |                         | IP-PSTN<br>voip.phonet.com.au:5060, ML : Yes | Any            | No                      |                                  |                     |    | UES: 99<br>URP: No | 10     | Phonet           |
| 3 | Enable | *        |                         | ISDN<br>trunk: Any Port(User)                | None           | No                      |                                  |                     |    |                    | 10     | Failover to ISDN |